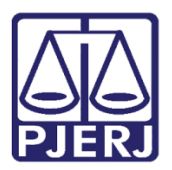

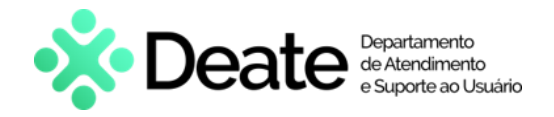

Dica de Sistema

# Redistribuição de Processo

PJe – Processo Judicial Eletrônico – Cartório / NADAC / Distribuidor

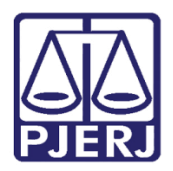

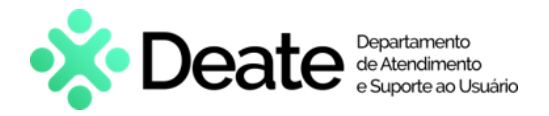

## **SUMÁRIO**

| 1. | Introd | ução3                                      |
|----|--------|--------------------------------------------|
| 2. | Redist | tribuição3                                 |
|    | 2.1.1  | Motivo: Alteração da Competência do Órgão5 |
|    | 2.1.2  | Motivo: Criação de unidade judiciaria6     |
|    | 2.1.3  | Motivo: Erro Material                      |
|    | 2.1.   | 3.1 Por Sorteio                            |
|    | 2.1.   | 3.2 Por Dependência                        |
|    | 2.1.4  | Motivo: Extinção de unidade judiciária10   |
|    | 2.1.5  | Motivo: Impedimento11                      |
|    | 2.1.6  | Motivo: Incompetência12                    |
|    | 2.1.7  | Motivo: Prevenção16                        |
|    | 2.1.8  | Motivo: Recusa de prevenção/ dependência18 |
|    | 2.1.   | 8.1 Por sorteio                            |
|    | 2.1.   | 8.2 Por dependência19                      |
|    | 2.1.   | 8.3 Por Prevenção21                        |
|    | 2.1.9  | Motivo: Reunião de Execuções Fiscais22     |
|    | 2.1.10 | ) Motivo: Suspeição24                      |
|    | 2.2 0  | Confirmação da Redistribuição26            |
|    | 2.3 N  | lão Redistribuir                           |
| 3. | Histór | ico de Versões                             |

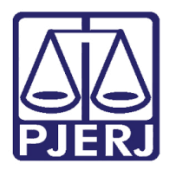

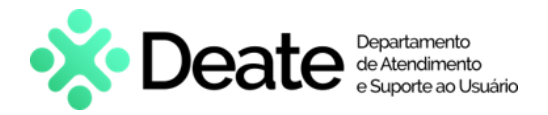

# Redistribuição de Processo

## 1. Introdução

Este manual apresenta de forma simples o passo a passo do procedimento de redistribuição de processos.

## 2. Redistribuição

Quando um processo é encaminhado para a redistribuição pela serventia de origem, ele é visualizado pelo órgão que vai efetivar o procedimento através da tarefa **Redistribuir Processos**, podendo ser o NADAC, o Distribuidor ou o próprio Cartório, dependendo da organização do destino escolhido.

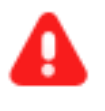

**ATENÇÃO:** Enquanto o procedimento de redistribuição não for completado, o processo continua constando como acervo do órgão de origem.

No Painel do Usuário, entre na tarefa mencionada.

| ✓ Tarefas                   |   |
|-----------------------------|---|
| Filtros                     | • |
| Redistribuir Processo [RED] | 3 |

Figura 1 - Aba Tarefas.

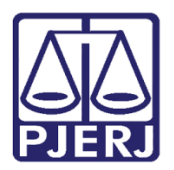

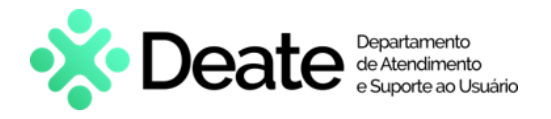

Localize e selecione o processo em que deseja realizar a redistribuição.

| ≡ | PJe                                         |                    |
|---|---------------------------------------------|--------------------|
|   | REDISTRIBUIR PROCESSO [RED]                 | 3                  |
|   | Pesquisar                                   | • Q                |
| 6 | PROCESSOS ETIQUETAS                         |                    |
| * |                                             |                    |
|   | 00                                          | 🖡 🗐 21-10-2        |
| ۲ | ACC<br>Abatimento proporcional do preço     |                    |
|   |                                             |                    |
|   | ÚLTIMA MOVIMENTAÇÃO: EXPEDIÇÃO DE CERTIDÃO. |                    |
| 5 | <b>o</b> 2                                  | <b>F</b> 🗐 20-10-2 |
|   | ProceComCiv                                 |                    |
|   | Abacimento proporcional do preço            |                    |
| ٩ | ÚLTIMA MOVIMENTAÇÃO: EXPEDIÇÃO DE INFORMAÇ  | ÇÕES.              |

Figura 2 - Tarefa Redistribuir Processos.

Na tarefa são exibidas diversas informações sobre o processo.

As tarjas azuis mostram qual a competência e a comarca de destino foram selecionadas pelo **Cartório** que encaminhou o processo para redistribuição. Mais abaixo, temos a informação da atual comarca e competência em que está tramitando, dentre outros dados.

| ≡ | PJe                                                       |          | 0                                                                                                    |
|---|-----------------------------------------------------------|----------|----------------------------------------------------------------------------------------------------|
|   | REDISTRIBUIR PROCESSO [RED]                               | 2        | Monito 2021.8.19.0211 - Redistribuir Process                                                                                      |
|   | Pesquisar -                                               | Q        |                                                                                                    |
|   | PROCESSOS ETIQUETAS                                       |          | 🔒 Unisdicão Selecionada: Comarca da Canital - Regional de Bangu                                                                   |
| * |                                                           |          | Juristição Selectoriada. Cornaica va Capitar - Regional de Danga.                                                                 |
|   | 0 ¥ E                                                     | 25-10-21 |                                                                                                    |
| ۲ | CumSen 2021.8.19.0211<br>Abatimento proporcional do preço |          | Competência Selecionada: Cível.                                                                                                   |
|   |                                                           |          |                                                                                                    |
|   | ÚLTIMA MOVIMENTAÇÃO: EXPEDIÇÃO DE ACÓRDÃO                 |          | A jurisdição do processo difere da jurisdição desse serviço de distribuição.                                                      |
| 5 |                                                           | 22-10-21 | Tipo de processo: Inicial                                                                                                    |
| ¢ | Monito 2021.8.19.0211                                     |          | Jurisdição: <b>Comarca da Capital - Regional da Pavuna</b><br>Competência: <b>Cível</b>                                           |
| Q |                                                           |          | Data de autuação: <b>Terça-feira, 19/10/2021 18:36:24</b><br>Data da última distribuição: <b>Terça-feira, 19/10/2021 18:36:25</b> |

Figura 3 - Informações processuais.

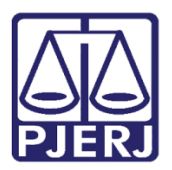

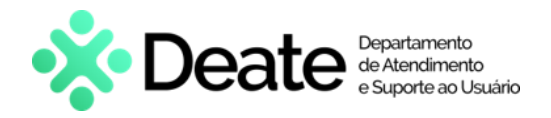

Desça um pouco a barra de rolagem e selecione o **Motivo da Redistribuição** nas opções discriminadas na listagem.

|                       | - Redistribuir Processo [RED         | 1 | <b>E</b> & | ۳ |  |
|-----------------------|--------------------------------------|---|------------|---|--|
|                       |                                      |   |            |   |  |
|                       |                                      |   |            |   |  |
|                       |                                      |   |            |   |  |
| Tipo de proce         | 2550:                                |   |            |   |  |
| Jurisdição: <b>Co</b> | marca da Capital - Regional de Bangu |   |            |   |  |
| Competência           | : Cível                              |   |            |   |  |
| Data de autua         | ação: <b>Quinta-feira,</b> l         |   |            |   |  |
| Data da últim         | a distribuição: <b>Quinta-feira,</b> |   |            |   |  |
| Assuntos              |                                      |   |            |   |  |
| Abatimento p          | roporcional do preço (7769)          |   |            |   |  |
| REDISTRIBU            | IÇÃO                                 |   |            |   |  |
| Motivo de             | redistribuição a                     |   |            |   |  |
| Motivo de             |                                      |   |            |   |  |
| Selecion              | e 🗸                                  |   |            |   |  |
|                       |                                      |   |            |   |  |

Figura 4 - Motivo de Redistribuição.

#### 2.1.1 Motivo: Alteração da Competência do Órgão

Selecione o Motivo de Redistribuição: 'Alteração da competência do Órgão'.

| REDISTRIBUIÇÃO                        |   |
|---------------------------------------|---|
| Motivo de redistribuição 🔒            | 1 |
| Alteração da competência do órgão 🗸 🗸 |   |
|                                       |   |

Figura 5 - Motivo de Redistribuição: Alteração da competência do Órgão.

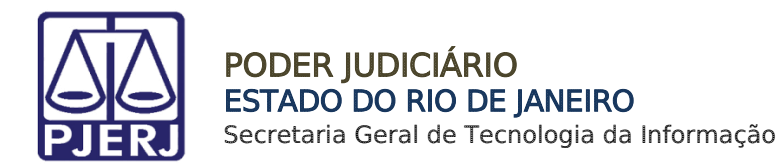

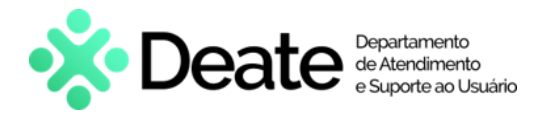

Será criada uma nova aba: Alteração da competência do Órgão, selecione o botão Redistribuir para concluir o procedimento.

| REDISTRIBUIÇÃO                        | ALTERAÇÃO DA COMPETÊNCIA DO ÓRGÃO                                                                     |                                                                                           |
|---------------------------------------|----------------------------------------------------------------------------------------------------|-------------------------------------------------------------------------------------------|
| <ul> <li>Redistribuição</li> </ul>    | o por: Alteração da competência do órgão                                                              |                                                                                           |
| A redistribuição se<br>Como a competê | erá feita por novo sorteio utilizando as informaç<br>ncia do órgão foi alterada o processo será sorte | ões atuais do processo.<br>ado nos demais órgãos da mesma competência e juridição atuais. |
| REDISTRIBUIR                          |                                                                                                    |                                                                                           |

Figura 6 – Botão Redistribuir.

#### 2.1.2 Motivo: Criação de unidade judiciaria

Selecione o Motivo de Redistribuição: 'Criação de unidade judiciaria'.

| Abatimento proporcional do preço (7769) |   |  |
|-----------------------------------------|---|--|
|                                         |   |  |
|                                         |   |  |
| ~                                       |   |  |
|                                         | ) |  |

Figura 7 - Motivo de Redistribuição: Criação de unidade judiciaria.

Será criada uma nova aba: Criação de unidade judiciaria, selecione o tipo de redistribuição Sorteio.

| REDISTRIBUIÇÃO CRIAÇÃO DE UNIDADE JUDICIÁRIA                                                                                                    |  |  |  |
|----------------------------------------------------------------------------------------------------|--|--|--|
| Redistribuição por: Criação de unidade judiciária                                                                                                    |  |  |  |
| Houve a criação de nova unidade judiciária e processos de mesma competência podem ser redistribuidos para esta nova unidade<br>para se reequilibrar a distribuição entre as unidades atuais. |  |  |  |
| Redistribuição de Processo                                                                                                    |  |  |  |
| Selecione o Tipo a O Por sortelo                                                                                                    |  |  |  |

Figura 8 – Tipo de Redistribuição.

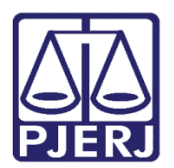

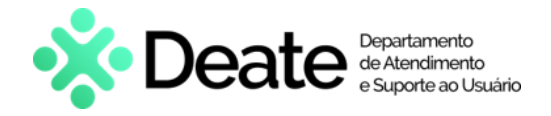

Mais uma aba é exibida **Sorteio**, entre nela e selecione o botão **Redistribuir** para concluir o procedimento.

| Abatimento proporcional do preço (7769) |                               |         |  |
|-----------------------------------------|-------------------------------|---------|--|
| REDISTRIBUIÇÃO                          | CRIAÇÃO DE UNIDADE JUDICIÁRIA | SORTEIO |  |
| REDISTRIBUIR                            |                               |         |  |

Figura 9 – Botão Redistribuir.

#### 2.1.3 Motivo: Erro Material

Selecione o Motivo de Redistribuição: 'Erro Material'.

| Motivo de redistribuição 🖩 |
|----------------------------|
|                            |
| Erro material ~            |

Figura 10 - Motivo de Redistribuição: Erro Material.

Será criada uma nova aba: Erro Material, selecione o tipo de redistribuição 'Por Sorteio' ou 'Por Dependência'.

| REDISTRIBUIÇÃO ERRO MATERIAL                                                                                                    |  |  |
|----------------------------------------------------------------------------------------------------|--|--|
| Redistribuição por: Erro material                                                                                                    |  |  |
| Houve um erro de identificação do usuário que protocolou o processo ou do servidor que alterou informações do processo.<br>As opções possíveis são:                                                                                                    |  |  |
| Por dependência - o processo foi protocolado como um processo principal, mas trata-se de um processo incidental relacionado a<br>outro processo referência, deve-se então indicar qual o processo referência relacionado (não será possível redistribuir por<br>dependência se o processo originou-se de uma remessa);<br>Por sorteio - o processo foi protocolado com informações incorretas, após serem feitas as retificações pertinentes deve-se redistribuir<br>o processo como se fosse um sorteio inicial. Nesta hipótese se o processo era incidental, tornar-se-á processo principal. |  |  |
| Redistribuição de Processo                                                                                                    |  |  |
| Selecione o Tipo  O Por sorteio O Por dependência                                                                                                    |  |  |

Figura 11 – Aba Erro Material.

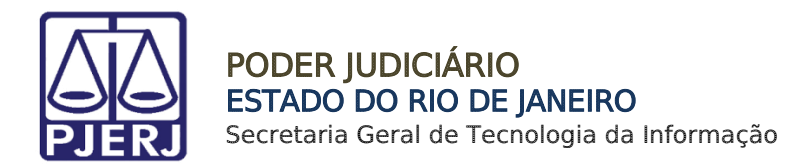

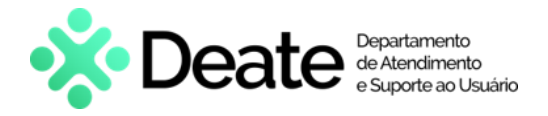

#### 2.1.3.1 Por Sorteio

Ao optar pela **Redistribuição Por Sorteio**, será criada uma nova aba: **Sorteio**, selecione o botão **Redistribuir** para concluir o procedimento.

| REDISTRIBUIÇÃO | ERRO MATERIAL | SORTEIO |  |
|----------------|---------------|---------|--|
| REDISTRIBUIR   |               |         |  |

Figura 12 - Aba Sorteio.

#### 2.1.3.2 Por Dependência

Ao optar pela **Redistribuição Por Dependência**, será criada uma nova aba: **Dependência**, insira o número do **Processo Principal** e clique no botão **Pesquisar Processo**.

| REDISTRIBUIÇÃO     | ERRO MATERIAL | DEPENDÊNCIA |  |
|--------------------|---------------|-------------|--|
| Processo prin      | ncipal        |             |  |
| Processo princ     | ipal*         |             |  |
|                    |               |             |  |
| <b>Q</b> PESQUISAR | R PROCESSO    |             |  |
|                    |               |             |  |
| REDISTRIBUIR       |               |             |  |

Figura 13 – Aba Dependência.

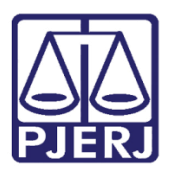

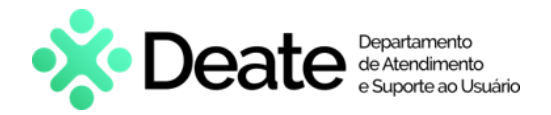

Será aberta uma nova janela contendo as informações do processo pesquisado, verifique se é o processo correto. Se for o processo certo, selecione o botão **Sim, continuar.** 

Caso contrário, selecione o botão Não, quero pesquisar outro número de processo, e realize uma nova pesquisa.

| Processo principal - encontrado                                                                                                    |                                               |  |  |  |  |
|----------------------------------------------------------------------------------------------------|-----------------------------------------------|--|--|--|--|
| O processo abaixo foi encontrado no PJe e será utilizado como Processo principal. Gostaria de<br>continuar?                                                      |                                               |  |  |  |  |
| /1° Vara Cível da Regional de Bangu/1° Vara Cível da Regional de Bangu / Juiz Substituto         CumSen       .2021.8.19.0204 - Abatimento proporcional do preço |                                               |  |  |  |  |
| Autuado em 14/10/2021                                                                                                    |                                               |  |  |  |  |
| SIM, CONTINUAR                                                                                                    | NÃO, QUERO PESQUISAR OUTRO NÚMERO DE PROCESSO |  |  |  |  |

Figura 14 – Pesquisa Processo Principal.

Caso selecione o botão **Sim, continuar** será aberta uma nova aba: **Dependência**, onde poderá confirmar os dados e selecionar o botão **Redistribuir** para concluir o procedimento.

| REDISTRIBUIÇÃO  | ERRO MATERIAL    | DEPI | ENDÊNCIA               |   |             |   |
|-----------------|------------------|------|------------------------|---|-------------|---|
| E Processo prir | ncipal           |      |                        |   |             |   |
| Processo princ  | ipal*            |      | Matéria*               |   | Jurisdição* |   |
|                 |                  |      | DIREITO CIVIL > COISAS | ~ |             | ~ |
| Competência*    |                  |      | Órgão julgador*        |   | Cargo*      |   |
| Cível           |                  | ~    | 1ª Vara Cível da       | ~ | Selecione   | ~ |
| PESQUISA        | R OUTRO PROCESSC |      |                        |   |             |   |
| REDISTRIBUIR    |                  |      |                        |   |             |   |

Figura 15 – Aba Dependência.

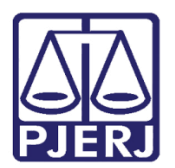

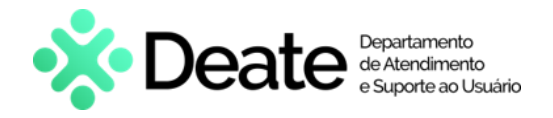

#### 2.1.4 Motivo: Extinção de unidade judiciária

Selecione o Motivo de Redistribuição: 'Extinção de unidade judiciária'.

| REDISTRIBUIÇÃO                 |   |   |
|--------------------------------|---|---|
| Motivo de redistribuição 🔒     |   | ] |
| Extinção de unidade judiciária | ~ |   |
|                                |   |   |

Figura 16 - Motivo: Extinção de unidade judiciária.

Será criada uma nova aba: **Extinção de unidade judiciária**, selecione o tipo de redistribuição **Por Sorteio**.

| REDISTRIBUIÇÃO E UNIDADE JUDICIÁRIA                                                                                                    |  |  |  |
|----------------------------------------------------------------------------------------------------|--|--|--|
| Redistribuição por: Extinção de unidade judiciária                                                                                                    |  |  |  |
| Houve extinção de uma unidade judiciária e processos que antes estavam ali podem ter que seguir para outra jurisdição ou para outra unidade judiciária na mesma jurisdição.                                                                                                  |  |  |  |
| Art. 43. Determina-se a competência no momento do registro ou da distribuição da petição inicial, sendo irrelevantes as modificações do estado de fato ou de direito ocorridas posteriormente, salvo quando suprimirem órgão judiciário ou alterarem a competência absoluta. |  |  |  |
| Art. 44. Obedecidos os limites estabelecidos pela Constituição Federal, a competência é determinada pelas normas<br>previstas neste Código ou em legislação especial, pelas normas de organização judiciária e, ainda, no que couber,<br>pelas constituições dos Estados.    |  |  |  |
|                                                                                                    |  |  |  |
| Redistribuição de Processo                                                                                                    |  |  |  |
| Selecione o Tipo 🗎                                                                                                    |  |  |  |
| O Por sorteio                                                                                                    |  |  |  |

Figura 17 – Aba Extinção de unidade judiciária.

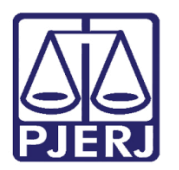

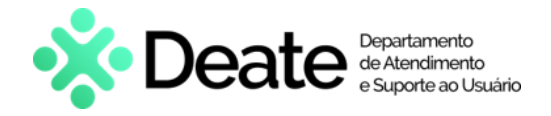

Habilitando a aba **Sorteio**, selecione a Jurisdição e clique no botão **Redistribuir** para concluir o procedimento.

| REDISTRIBUIÇÃO EXTINÇÃO DE UNIDADE JUDICIÁRIA SORTEIO |                      |            |     |  |
|-------------------------------------------------------|----------------------|------------|-----|--|
| Jurisdição                                            |                      | REDISTRIBU | UIR |  |
| Comarca da                                            | Capital - Region 🛛 🗸 |            |     |  |

Figura 18 – Aba Sorteio.

#### 2.1.5 Motivo: Impedimento

Selecione o Motivo de Redistribuição: 'Impedimento'.

| Motivo de redistribuição 🔒 |   |
|----------------------------|---|
| Impedimento                | ~ |

Figura 19 - Motivo de Redistribuição: Impedimento.

Será aberta uma nova aba: Impedimento, seleciona a Causa do Impedimento.

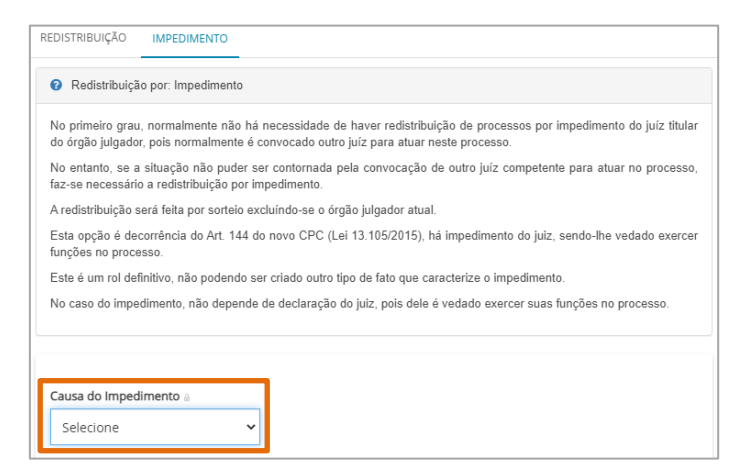

Figura 20 – Campo Causa do Impedimento.

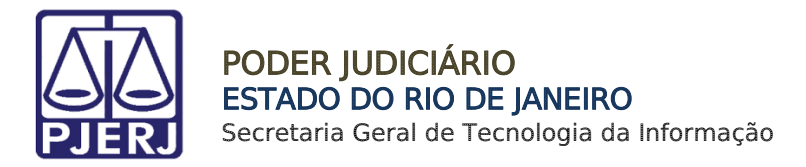

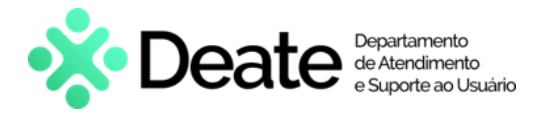

Uma nova aba é exibida Tipo, seleciona opção 'Por Sorteio'.

| REDISTRIBUIÇÃO   | IMPEDIMENTO | TIPO |  |
|------------------|-------------|------|--|
| Selecione o Tipo |             |      |  |

Figura 21 – Tipo Sorteio.

Habilitando a aba **Sorteio**, selecione a Jurisdição e clique no botão **Redistribuir** para concluir o procedimento.

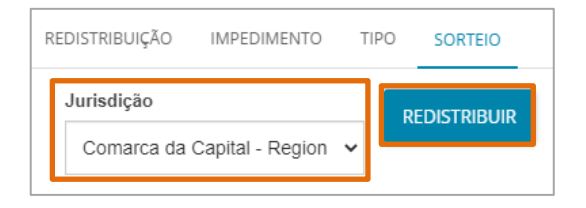

Figura 22 – Aba Sorteio.

#### 2.1.6 Motivo: Incompetência

Selecione o Motivo de Redistribuição: 'Incompetência'.

| REDISTRIBUIÇÃO             |   |
|----------------------------|---|
| Motivo de redistribuição a | ~ |

Figura 23 – Motivo de Redistribuição: Incompetência.

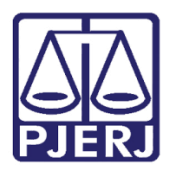

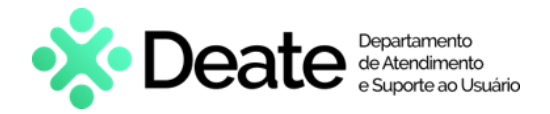

Será aberta a aba **Incompetência**, contendo informações sobre a utilização deste motivo para a redistribuição do processo na forma dos <u>artigos 45, 64 e 65 do NCPC</u>.

Na segunda tarja azul estará discriminada a <u>Competência</u> de destino selecionada anteriormente pelo **Cartório**.

| Jurisdição S                    | elecionada: Comarca da Capital.                                                                                                    |
|---------------------------------|----------------------------------------------------------------------------------------------------|
|                                 |                                                                                                    |
| Competênc                       | a Selecionada: Fazenda Pública.                                                                                                    |
|                                 |                                                                                                    |
| o de processo<br>sdicão: Coma   | : Inicial<br>rea da Canital                                                                                                    |
| npetência: Cê                   | el                                                                                                    |
| ta de autuaçã<br>ta da última d | /: Terça-feira, 18/10/2022 12:14:38<br>stribulc3o: Terca-feira, 18/10/2022 12:14:38                                                                                                    |
| suntos                          | NITUNYUV. TETYUTETAN TU TUTEVEE TE.THUU                                                                                                    |
| bulho / Turbac                  | ao / Ameaca (10445)                                                                                                    |
| REDISTRIBUIÇĂ                   | ) INCOMPETÊNCIA                                                                                                    |
| Redistrib                       | ição por: Incompetência                                                                                                    |
| Este é um m                     | tivo muito próximo ao erro material, no entanto, não houve erro de matéria e sim de competência, de acordo com o novo CPC:                                                                                                    |
| Art. 45<br>empre<br>de tere     | . Tramitando o processo perante outro juízo, os autos serão remetidos ao juízo federal competente se nele intervier a União, suas sas públicas, entidades autárquicas e fundações, ou conselho de fiscalização de atividade profissional, na qualidade de parte ou eiro interveniente, exceto as ações:                                                                              |
| I - de r                        | ecuperação judicial, falência, insolvência civil e acidente de trabalho;                                                                                                    |
| II - suj                        | eitas à justiça eleitoral e à justiça do trabalho.                                                                                                    |
| § 10 C<br>§ 20 N                | s autos não serão remetidos se houver pedido cuja apreciação seja de competência do juízo perante o qual foi proposta a ação.<br>a hipótese do § 10, o juíz, ao não admitir a cumulação de pedidos em razão da incompetência para apreciar qualquer deles, não<br>pará o métrio daquele em que exista interesse da União, de suas entidades autárquicas ou de suas empresas públicas |

Figura 24 – Aba Incompetência.

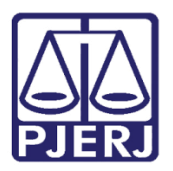

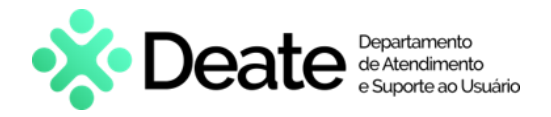

Preencha os campos habilitados.

No campo **Competência**, caso o distribuidor ache pertinente redistribuir o processo para uma Competência <u>diferente</u>, após a devida análise, selecione a opção desejada.

|    | Art. 64. A incompetência, absoluta ou relativa                                                                                                    | a, será alegada como questão preliminar de conte | estação.             |  |  |  |
|----|----------------------------------------------------------------------------------------------------|--------------------------------------------------|----------------------|--|--|--|
|    | <ul> <li>§ 1º A incompetência absoluta pode ser alegada em qualquer tempo e grau de jurisdição e deve ser declarada de ofício.</li> <li>§ 2º Após manifestação da parte contrária, o juiz decidirá imediatamente a alegação de incompetência.</li> <li>§ 3º Caso a alegação de incompetência seja acolhida, os autos serão remetidos ao juízo competente.</li> <li>§ 4º Salvo decisão judicial em sentido contrário, conservar-se-ão os efeitos de decisão proferida pelo juízo incompetente até que outra seja proferida, se for o caso, pelo juízo competente.</li> </ul> |                                                  |                      |  |  |  |
|    | Art. 65. Prorrogar-se-á a competência relativa                                                                                                    | a se o réu não alegar a incompetência em prelim  | inar de contestação. |  |  |  |
|    | Parágrafo único. A incompetência relativa po                                                                                                    | de ser alegada pelo Ministério Público nas causa | is em que atuar.     |  |  |  |
| Г  |                                                                                                    |                                                  |                      |  |  |  |
| Ju | risdição de Destino a                                                                                                    | Competência a                                    |                      |  |  |  |
|    | Comarca da Capital 🗸                                                                                                    | Selecione ~                                      |                      |  |  |  |
|    |                                                                                                    | · · · · · · · · · · · · · · · · · · ·            |                      |  |  |  |
| L  | REDISTRIBUIR                                                                                                    |                                                  |                      |  |  |  |

Figura 25 - Preencher Campos.

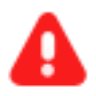

ATENÇÃO: As opções para seleção no campo **Competência** variam conforme o **assunto** e **classe** do processo. Caso não seja <u>exibida a opção</u> <u>da Competência correta para alteração</u>, observe a **classe** e o **assunto** selecionado no processo, verificando se de fato são da Competência desejada.

<u>Caso seja necessário alterar a classe e o assunto do processo, para a seleção da devida Competência</u>: Acesse os Autos Digitais do processo e, em seguida, selecione o ícone Retificar Autuação. Através da aba Dados Iniciais altere a classe e, na aba Assuntos, altere o assunto <u>para permitir o envio a Competência correta</u>.

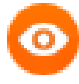

**OBSERVAÇÃO:** Se houver dificuldade na alteração de dados, o usuário deve entrar em contato com o **DEIGE** (**Departamento de Informações Gerenciais**) e solicitar auxílio.

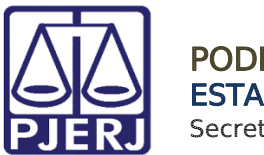

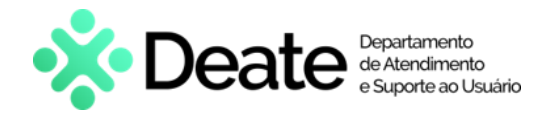

Após preencher os campos de **Jurisdição de Destino** e **Competência**, clique no botão **Redistribuir** para concluir o procedimento.

| Redistribuição de Processo |               |
|----------------------------|---------------|
| Jurisdição de Destino 📾    | Competência 📾 |
| Selecione 🗸                | Selecione 🗸   |
| REDISTRIBUIR               |               |

Figura 26 - Botão Redistribuir.

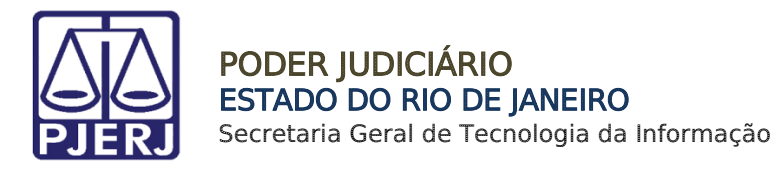

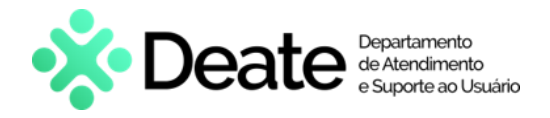

#### 2.1.7 Motivo: Prevenção

Selecione o Motivo de Redistribuição: Prevenção.

| REDISTRIBUIÇÃO             |   |
|----------------------------|---|
| Motivo de redistribuição 🗎 |   |
| Prevenção                  | ~ |
|                            |   |

Figura 27 - Motivo de Redistribuição: Prevenção.

Será aberta uma nova aba: **Prevenção**, onde deverá digitar o número do **processo paradigma** e clicar no botão **Pesquisar Processo**.

| REDISTRIBUIÇÃO PREVENÇÃO                                                                                                    |  |  |
|----------------------------------------------------------------------------------------------------|--|--|
| Redistribuição por: Prevenção                                                                                                    |  |  |
| A redistribuição solicitará um processo prevento para fazer a conexão de ambos e redistribuir o processo atual ao mesmo juízo do processo prevento.<br>A prevenção é o fenômeno processual em que um órgão jurisdicional pode passar a ser o competente para apreciar um determinado processo judicial.<br>O objetivo dessa previsão normativa é assegurar uma maior racionalidade na divisão do trabalho e evitar a ocorrência de decisões conflitantes sobre o mesmo assunto. |  |  |
| • Aviso: com os dados atuais do processo não foi possível identificar uma competência possível, a competência atual (Cível) do processo será utilizada na redistribuição.                                                                                                    |  |  |
| Processo paradigma                                                                                                    |  |  |
| Processo paradigma*                                                                                                    |  |  |
| REDISTRIBUIR                                                                                                    |  |  |

#### Figura 28 – Aba Prevenção.

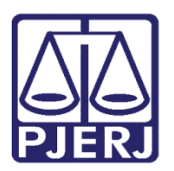

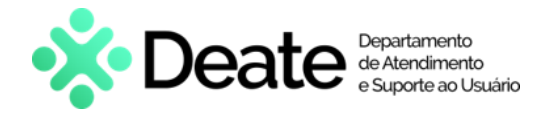

Será aberta uma nova janela contendo as informações do processo pesquisado, verifique se é o processo correto. Se for o processo certo, selecione o botão **Sim, continuar.** 

Caso contrário, selecione o botão **Não, quero pesquisar outro número de processo,** e realize uma nova pesquisa.

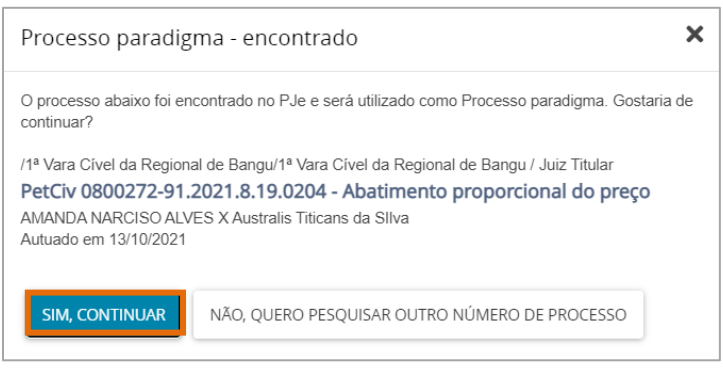

Figura 29 - Pesquisa Processo Paradigma.

Caso selecione o botão **Sim, continuar** serão exibidas as informações do processo, onde poderá confirmar os dados e selecionar o botão **Redistribuir** para concluir o procedimento.

| Processo paradigma         |                                    |             |
|----------------------------|------------------------------------|-------------|
| Processo paradigma*        | Matéria"<br>DIREITO CIVIL > COISAS | Jurisdição" |
| Competência*               | Órgão julgador*                    | Cargo*      |
| Cível                      | 1ª Vara Cível da                   | ~           |
| ₿ PESQUISAR OUTRO PROCESSO |                                    |             |
| REDISTRIBUIR               |                                    |             |

Figura 30 – Botão Redistribuir e Não Redistribuir.

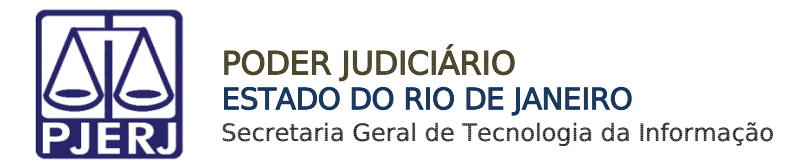

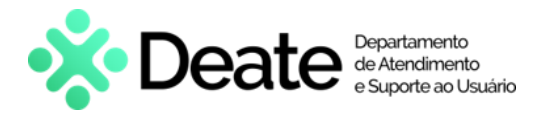

#### 2.1.8 Motivo: Recusa de prevenção/ dependência

Selecione o Motivo de Redistribuição: Recusa de prevenção/ dependência.

| REDISTRIBUIÇÃO                |   |
|-------------------------------|---|
| Motivo de redistribuição 🔒    |   |
| Recusa de prevenção / deper 🗸 |   |
|                               | _ |

Figura 31 - Motivo de Redistribuição: Recusa de prevenção/ dependência.

Será aberta uma nova aba: Recusa de prevenção/ dependência, selecione o tipo de redistribuição de processo: Por Sorteio, Por Dependência ou Por Prevenção.

| REDISTRIBUIÇÃO RECUS                                                                                                    | SA DE PREVENÇÃO / DEPENDÊNCIA |  |  |
|----------------------------------------------------------------------------------------------------|-------------------------------|--|--|
| Redistribuição por: Recusa de prevenção / dependência                                                                                                    |                               |  |  |
| Apenas cabível se a última distribuição for: redistribuição por prevenção ou dependência.<br>Utilizado na situação em que houve uma distribuição anterior por prevenção ou por dependência e constatou-se<br>posteriormente que a operação não deveria ocorrer, portanto, deve-se ou retornar o processo ao OJ de onde o<br>processo não deveria ter saído ou deve ser feito novo sorteio do processo, de toda forma, retornando as<br>características anteriores do processo. |                               |  |  |
| Redistribuição de Processo                                                                                                    |                               |  |  |
| Selecione o Tipo<br>○ ○<br>Por Por<br>sorteio dependência                                                                                                    | O<br>Por<br>prevenção         |  |  |

Figura 32 – Aba Recusa de prevenção/ dependência.

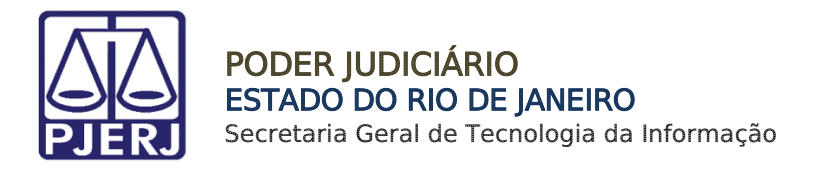

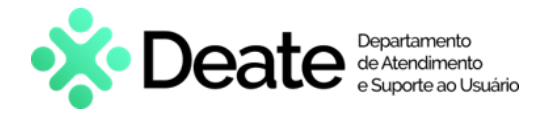

#### 2.1.8.1 Por sorteio

Caso selecione o **Tipo** 'Por Sorteio', será aberta uma nova aba **Sorteio**, selecione o botão **Redistribuir** para concluir o procedimento.

| Acidente de Trânsito | (10441)                           |         |
|----------------------|-----------------------------------|---------|
| REDISTRIBUIÇÃO       | RECUSA DE PREVENÇÃO / DEPENDÊNCIA | SORTEIO |
| REDISTRIBUIR         |                                   |         |

Figura 33 – Aba Sorteio.

#### 2.1.8.2 Por dependência

Ao optar pelo **Tipo** 'Por Dependência', será criada uma nova aba: **Dependência**, insira o número do **Processo Principal** e clique no botão **Pesquisar Processo**.

| REDISTRIBUIÇÃO | RECUSA DE PREVENÇÃO / DEPENDÊNCIA | DEPENDÊNCIA |
|----------------|-----------------------------------|-------------|
| Processo prir  | ncipal                            |             |
| Processo princ | r PROCESSO                        |             |
| REDISTRIBUIR   |                                   |             |

Figura 34 – Aba Dependência.

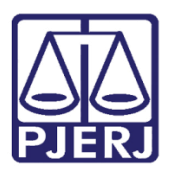

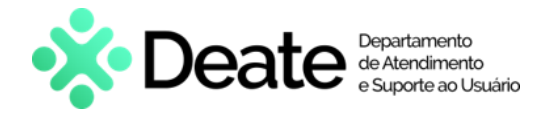

Será aberta uma nova janela contendo as informações do processo pesquisado, verifique se é o processo correto. Se for o processo certo, selecione o botão **Sim, continuar.** 

Caso contrário, selecione o botão **Não, quero pesquisar outro número de processo,** e realize uma nova pesquisa.

| O processo abaixo foi encontrado no PJe e será utilizado como Processo principal. Gostaria de<br>continuar?                                                     |
|----------------------------------------------------------------------------------------------------|
|                                                                                                    |
| /1ª Vara Cível da Regional de Bangu/1ª Vara Cível da Regional de Bangu / Juiz Substituto         CumSen       2021.8.19.0204 - Abatimento proporcional do preço |
| Autuado em 14/10/2021                                                                                                    |
| SIM, CONTINUAR NÃO, QUERO PESQUISAR OUTRO NÚMERO DE PROCESSO                                                                                                    |

Figura 35 – Pesquisa Processo Principal.

Caso selecione o botão Sim, continuar será aberta um novo tópico Processo Principal, onde poderá confirmar os dados e selecionar o botão Redistribuir para concluir o procedimento.

| REDISTRIBUIÇÃO ERRO MATERIAL | DEPENDÊNCIA            |                               |
|------------------------------|------------------------|-------------------------------|
| Processo principal           |                        |                               |
| Processo principal*          | Matéria*               | Jurisdição*                   |
|                              | DIREITO CIVIL > COISAS | × *                           |
| Competência*                 | Órgão julgador*        | Cargo*                        |
| Cível                        | ✓ 1ª Vara Cível        | <ul> <li>Selecione</li> </ul> |
| € PESQUISAR OUTRO PROCESSO   |                        |                               |
| REDISTRIBUIR                 |                        |                               |

Figura 36 – Aba Dependência.

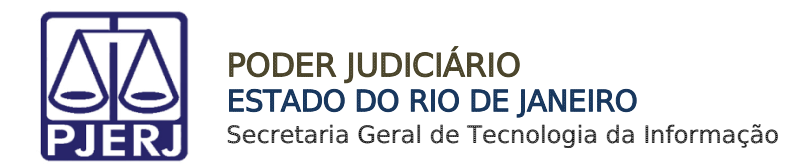

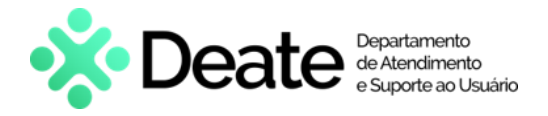

#### 2.1.8.3 Por Prevenção

Se optar pelo **Tipo** 'Por Prevenção', será aberta uma nova aba: **Prevenção**, onde deverá digitar o número do **Processo Paradigma** e clicar no botão **Pesquisar Processo**.

| REDISTRIBUIÇÃO       | RECUSA DE PREVENÇÃO / DEPENDÊNCIA | PREVENÇÃO |  |
|----------------------|-----------------------------------|-----------|--|
| E Processo paradigma |                                   |           |  |
| Processo parao       | ligma*                            |           |  |
|                      |                                   |           |  |
| <b>Q</b> PESQUISAI   | R PROCESSO                        |           |  |
|                      |                                   |           |  |
| REDISTRIBUIR         |                                   |           |  |

Figura 37 – Aba Prevenção.

Será aberta uma nova janela contendo as informações do processo pesquisado, verifique se é o processo correto. Se for o processo certo, selecione o botão **Sim, continuar**.

Caso contrário, selecione o botão **Não, quero pesquisar outro número de processo**, e realize uma **nova pesquisa**.

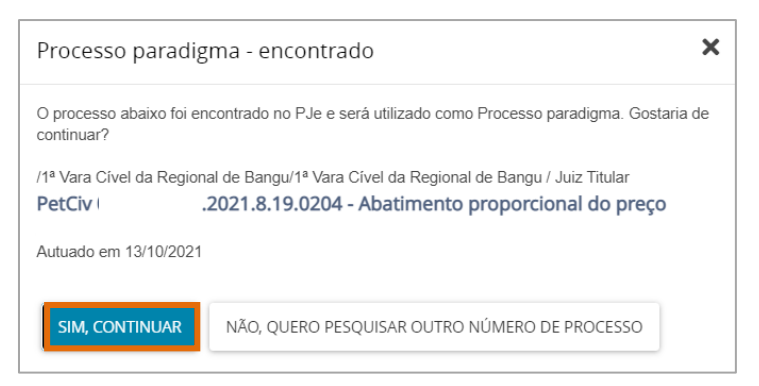

Figura 38 - Pesquisa Processo Paradigma.

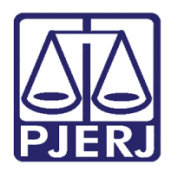

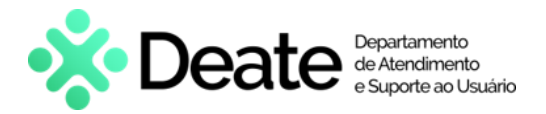

Caso selecione o botão **Sim, continuar** será aberta as informações do processo, onde poderá confirmar os dados e selecionar o botão **Redistribuir** para concluir o procedimento.

| Processo paradigma         |                                      |             |  |
|----------------------------|--------------------------------------|-------------|--|
| Processo paradigma*        | Matéria*<br>DIREITO CIVIL > COISAS ~ | Jurisdição* |  |
| Competência*               | Órgão julgador*                      | Cargo*      |  |
| Cível 🗸                    | 1ª Vara Cível 🗸                      | ~           |  |
| C PESQUISAR OUTRO PROCESSO |                                      |             |  |
| REDISTRIBUIR               |                                      |             |  |

Figura 39 – Botão Redistribuir.

#### 2.1.9 Motivo: Reunião de Execuções Fiscais

Selecione o Motivo de Redistribuição: Reunião de Execuções Fiscais.

| REDISTRIBUIÇÃO           |  |
|--------------------------|--|
| Motivo de redistribuição |  |
| 3                        |  |

Figura 40 – Motivo de Redistribuição: Reunião de Execuções Fiscais.

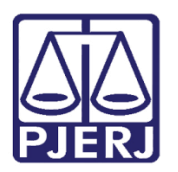

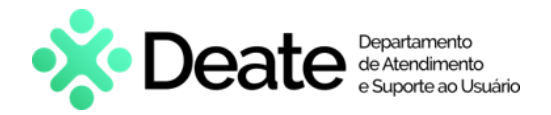

Será aberta uma nova aba: **Reunião de Execuções Fiscais**, com o artigo 28 da lei de execuções fiscais - Lei 6830/1980, e o campo **Processo paradigma**, onde deverá digitar o número do processo e clicar no botão **Pesquisar Processo**.

| Art. 28 - O Juiz, a requerimento das partes, poderá, por conveniência da unidade da garantia da<br>execução, ordenar a reunião de processos contra o mesmo devedor                                                                                                    |
|----------------------------------------------------------------------------------------------------|
| Parágrafo único - Na hipótese deste artigo, os processos serão redistribuídos ao juízo da primeira distribuição.                                                                                                    |
| Requisitos para a aplicação do art. 28:                                                                                                    |
| <ul> <li>(i) um mesmo devedor nos processos;</li> <li>(ii) requerimento de uma das partes;</li> <li>(iii) competência do juízo;</li> <li>(iv) unidade da garantia das execuções.</li> <li>É recomendável que os processos a serem reunidos estejam em fases análogas.</li> </ul> |
| E Processo paradigma                                                                                                    |
| Processo paradigma*                                                                                                    |

Figura 41 – Processo Paradigma.

Será aberta uma nova janela contendo as informações do processo pesquisado, verifique se é o processo correto. Se for o processo certo, selecione o botão **Sim, continuar.** 

Caso contrário, selecione o botão Não, quero pesquisar outro número de processo, e realize uma nova pesquisa.

| Processo paradig                       | ma - encontrado 🗙 🗙                                                                                                |
|----------------------------------------|----------------------------------------------------------------------------------------------------|
| O processo abaixo foi er<br>continuar? | contrado no PJe e será utilizado como Processo paradigma. Gostaria de                                              |
| /1ª Vara Cível da Region<br>PetCiv     | al de Bangu/1ª Vara Cível da Regional de Bangu / Juiz Titular<br>2021.8.19.0204 - Abatimento proporcional do preço |
| Autuado em 13/10/2021                  |                                                                                                    |
| SIM, CONTINUAR                         | NÃO, QUERO PESQUISAR OUTRO NÚMERO DE PROCESSO                                                                      |

Figura 42 - Pesquisa Processo Paradigma.

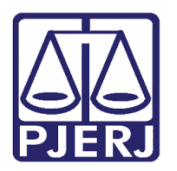

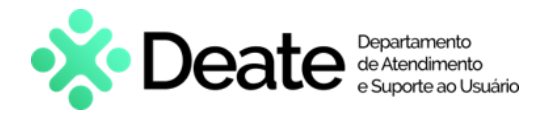

Caso selecione o botão **Sim, continuar** será aberta as informações do processo, onde poderá confirmar os dados e selecionar o botão **Redistribuir** para concluir o procedimento.

| Processo paradigma         |                 |                                       |
|----------------------------|-----------------|---------------------------------------|
| Processo paradigma*        | Matéria*        | Jurisdição*                           |
| Competência*               | Órgão julgador* | Cargo"                                |
| Cível 🗸                    | v               | · · · · · · · · · · · · · · · · · · · |
| ₽ PESQUISAR OUTRO PROCESSO |                 |                                       |
| REDISTRIBUIR               |                 |                                       |

Figura 43 – Botão Redistribuir.

#### 2.1.10 Motivo: Suspeição

Selecione o Motivo de Redistribuição: Suspeição.

| REDISTRIBUIÇÃO             |   |
|----------------------------|---|
| Motivo de redistribuição 🗎 |   |
| Suspeição                  | ~ |

Figura 44 - Motivo de Redistribuição: Suspeição.

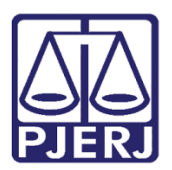

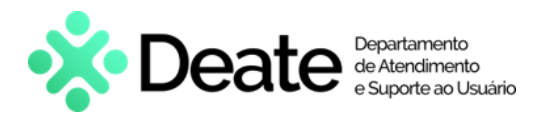

#### Será aberta uma nova aba: Suspeição, onde deverá selecionar a Causa da Suspeição.

| REDISTRIBUIÇÃO SUSPEIÇÃO                                                                                                    |
|----------------------------------------------------------------------------------------------------|
| Redistribuição por: Suspeição                                                                                                    |
| No primeiro grau, normalmente não há necessidade de haver redistribuição de processos por suspeição do juíz titular do órgão julgador, pois<br>normalmente é convocado outro juíz para atuar neste processo. |
| No entanto, se a situação não puder ser contornada pela convocação de outro juíz competente para atuar no processo, faz-se necessária esta redistribuição por suspeição.                                     |
| A redistribuição será feita por sorteio excluíndo-se o órgão julgador atual.                                                                                                    |
| Esta opção é decorrência do Art. 145 do novo CPC (Lei 13.105/2015), Arts. 801 e 802 da CLT (no caso da justiça trabalhista) e Arts. 254 e 255 do CPP.                                                        |
| Poderá o juíz declarar-se suspeito por motivo de foro íntimo, sem necessidade de declarar suas razões.                                                                                                    |
| Este é um rol exemplificativo, sendo necessária a constatação do efetivo comprometimento do julgador com a causa para o reconhecimento de sua suspeição.                                                     |
|                                                                                                    |
| Redistribuição de processo                                                                                                    |
|                                                                                                    |
| Causa da Suspeição 🗎                                                                                                    |
| Selecione ~                                                                                                    |
|                                                                                                    |

Figura 45 – Causa da Suspeição.

Será aberta uma nova aba Tipo, para que selecione o tipo de redistribuição.

| REDISTRIBUIÇÃO   | SUSPEIÇÃO     | TIPO | SORTEIO |
|------------------|---------------|------|---------|
| Selecione o Tipo | 9             |      |         |
| Por sorteio      |               |      |         |
| F                | igura 46 – Ti | 20   |         |

Habilitando a aba **Sorteio**, selecione a **Jurisdição** e clique no botão **Redistribuir** para concluir o procedimento.

| R | edistribuição | SUSPEIÇÃO       | TIPO | SORTEIO      |
|---|---------------|-----------------|------|--------------|
|   | Jurisdição    |                 |      | REDISTRIBUIR |
|   | Comarca da    | Capital - Regio | in 🗸 |              |

Figura 47 – Aba Sorteio.

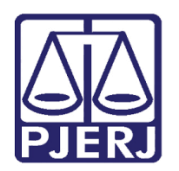

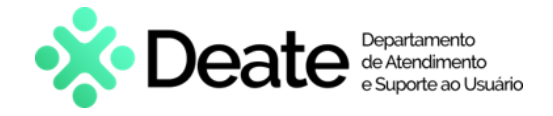

### 2.2 Confirmação da Redistribuição

Após a redistribuição, seja por qualquer motivo selecionado, será aberto o protocolo da referida redistribuição em uma nova janela.

Ao finalizar a consulta, clique no X para fechar e retornar à janela anterior.

| 👎 Protocolo do Processo · PJe - HOMOL | OGAÇÃO (Ambiente de TESTES) - Google Chrome |                          | — | × |
|---------------------------------------|---------------------------------------------|--------------------------|---|---|
| stg.tjrj.pje.jus.br/1g/Processo/C     | Consulta Processo/Detalhe/resultado Protoco | lacao.seam?cid=2987      |   |   |
| PI Protocolo do Pro                   | cesso                                       |                          |   |   |
| - )-                                  |                                             |                          |   |   |
| Detalbes do processo                  |                                             |                          |   |   |
| Detailles do processo                 |                                             |                          |   |   |
| Número Processo                       | Jurisdição                                  | Classe Judicial          |   |   |
|                                       |                                             |                          |   |   |
|                                       | 6                                           |                          |   |   |
| Competência                           | Orgão Julgador                              | Cargo judicial           |   |   |
| Civel                                 |                                             | Juiz de Direito          |   |   |
| Value de Course (D¢)                  |                                             |                          |   |   |
| valor da Causa (R\$)                  |                                             |                          |   |   |
|                                       |                                             |                          |   |   |
|                                       |                                             |                          |   |   |
|                                       |                                             |                          |   |   |
| Protocolo do Processo                 |                                             |                          |   |   |
| Processo (                            | 2021.8.19.0211 redistribuído para           | o órgão 1ª Vara Cível da |   |   |
|                                       | FECHAR                                      |                          |   |   |

Figura 48 – Protocolo de redistribuição.

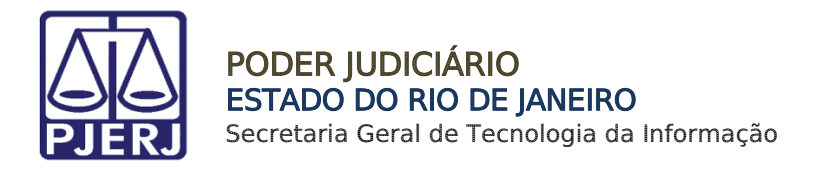

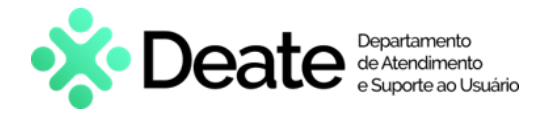

### 2.3 Não Redistribuir

Caso verifique que o processo não deve ser redistribuído por qualquer motivo, selecione o botão **Encaminhar Para** e clique na transição **não redistribuir** a qualquer momento.

| C 08(            | · Redistribuir Processo [RED] | • | E 🖉 🗣 🕤 🖽        |
|------------------|-------------------------------|---|------------------|
|                  |                               |   | não redistribuir |
|                  |                               |   |                  |
| Tipo de processo | : Inicial                     |   |                  |
| Jurisdição:      |                               |   |                  |
| Competência: Ci  | vel                           |   |                  |
| Data de autuaça  | o: Quarta-feira,              |   |                  |
| Data da última d | istribulçao: Quarta-feira,    |   |                  |
| Assuntos         |                               |   |                  |
| Acidente de Trâr | isito (10441)                 |   |                  |
| REDISTRIBUIÇÃ    | 0                             |   |                  |
| Motivo de red    | istribuição 🔒                 |   |                  |
| Selecione        | ~                             |   |                  |
|                  |                               |   |                  |

Figura 49 – Transição Não Redistribuir.

O processo será encaminhado para tarefa Certificar Impossibilidade de Redistribuição.

O **Tipo de Documento** já vem preenchido com o padrão 'Certidão', selecione um **Modelo** pré-existente ou digite o documento no campo **Minuta**.

| Je                              |  |
|---------------------------------|--|
|                                 |  |
|                                 |  |
|                                 |  |
| Tino do Documento* Modelo       |  |
| Certidão     Selecione o modelo |  |

Figura 50 – Certidão de Impossibilidade de Redistribuição.

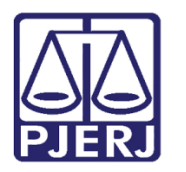

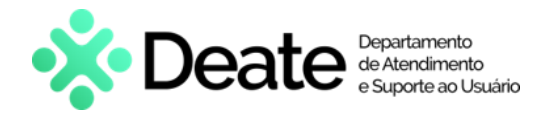

Ao finalizar a confecção da certidão, clique em Salvar.

| ASSINAR DOCUMENTO(S) |
|----------------------|
|                      |
|                      |

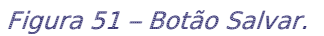

Por padrão, a **Movimentação Processual** já vem selecionada com a opção '60 – Expedição de Documentos', mas ainda é necessário escolher o complemento com o tipo de documento que está expedindo. Clique no ícone **Preencher Complementos**.

|        |                                                                                                    |   |                                                             | Amanc      | la Alves |
|--------|----------------------------------------------------------------------------------------------------|---|-------------------------------------------------------------|------------|----------|
| PetCiv | - Certificar Processos                                                                              | ~ |                                                             | E & .      | 3 9 []   |
|        | Movimentos Processuais<br>Selecione<br>Código ou descrição<br>LIMPAR<br>Expedição de documento (60) |   | Movimento<br>Expedição de #<br>{tipo_de_documento}.<br>(60) | Quantidade |          |

Figura 52 – Movimentos Processuais.

Selecione a opção desejada, neste caso, 'Certidão' e clique em OK.

| Complementos de Movimentos |             |
|----------------------------|-------------|
| Expedição de documento     | ^           |
| Certidão                   | ~           |
|                            | OK CANCELAR |

Figura 53 – Complementos de Movimentos.

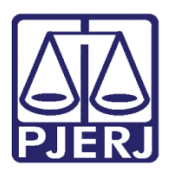

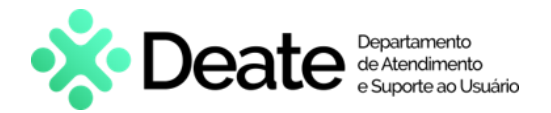

Para confirmar que o **Movimento processual** foi completamente preenchido, verifique se o **check verde** foi exibido. Enquanto ele não aparecer, significa que ainda existe pendência na seleção do movimento. Clique no botão **ASSINAR DOCUMENTO(S)** OU **ASSINAR DOCUMENTO(S) MOBILE**.

| Movimentos Processuais<br>Selecione   | Movimento Quantidade                  |
|---------------------------------------|---------------------------------------|
| Código ou descrição PESQUISAR         | Expedição<br>de<br>Certidão.<br>(60)  |
| LIMPAR<br>Expedição de documento (60) |                                       |
| Assinatura                            | ^                                     |
| ASSINAR DOCL                          | IMENTO(S) ASSINAR DOCUMENTO(S) MOBILE |
|                                       |                                       |

Figura 54 – Check verde e botão Assinar Documento(s) Mobile.

▲

ATENÇÃO: O processo é direcionado para a Jurisdição de origem, se tornando indisponível para o órgão que o recebeu para realizar a redistribuição.

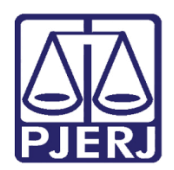

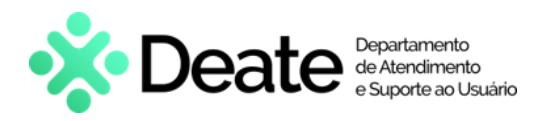

## 3. Histórico de Versões

| Versão | Data       | Descrição da alteração      | Responsável       |
|--------|------------|-----------------------------|-------------------|
| 1.2    | 21/10/2021 | Elaboração de Documento.    | Amanda Narciso    |
| 1.2    | 09/12/2021 | Revisão do documento.       | Simone Araujo     |
| 1.2    | 14/12/2021 | Revisão Template/Ortografia | Danielle Santos   |
| 1.3    | 27/12/2023 | Atualização de informações. | Thamiris Gravina. |